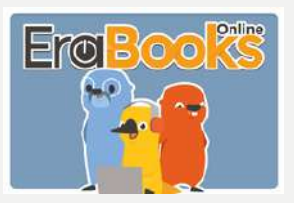

由經驗教育家提供及幼兒教育研究支持的多元豐富 英文學習的線上資源,協助提升小孩的英文能力。

## 使用手冊

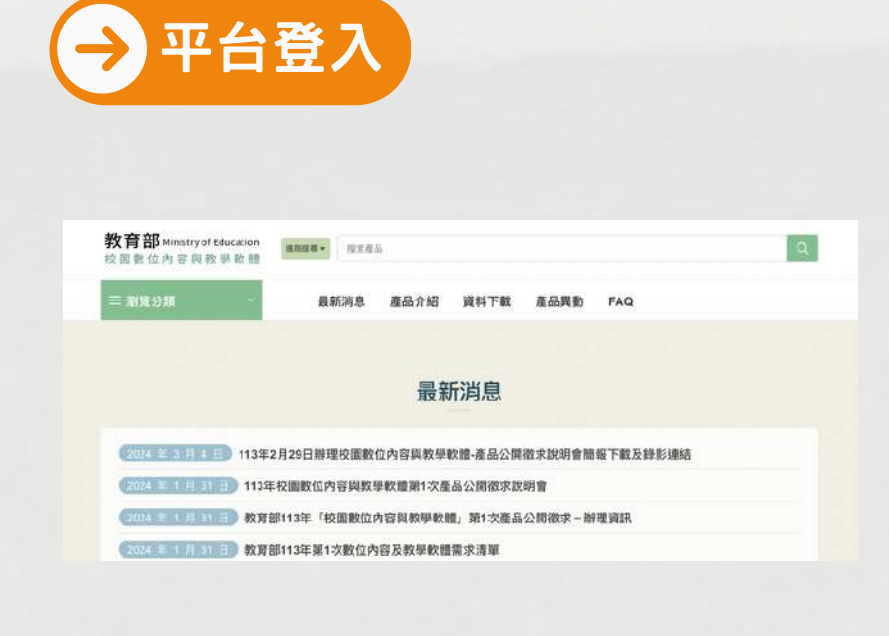

在教育部校園數位内容與教學軟體網站 https://www.sdc.org.tw/ 找到「Era 互動電子書資料庫 | , 並點選「網址: www.erabooksonline.com/apexlogin ] •

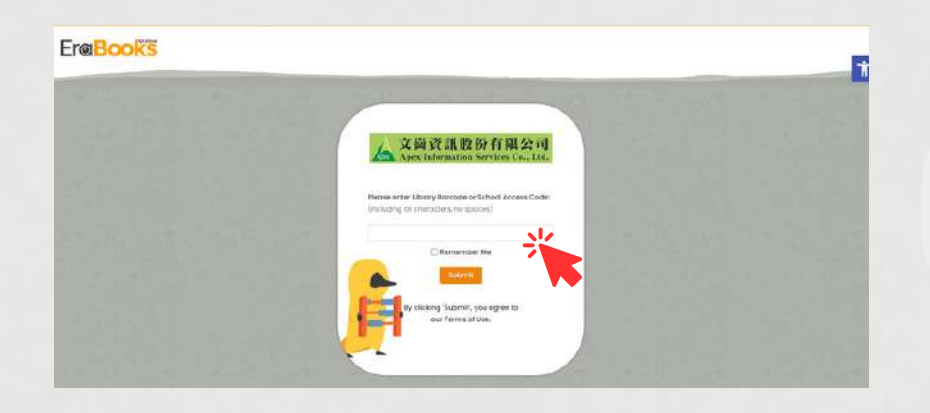

Access Code的欄位,輸入教育部專 屬密碼「DAPEX5143」, 即可使用,並無限制同時上線人數。

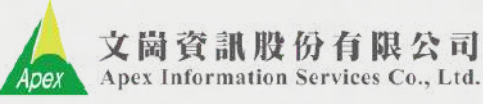

🐛 (02) 2658-9252 🛛 🖌 apexi@apexi.com.tw

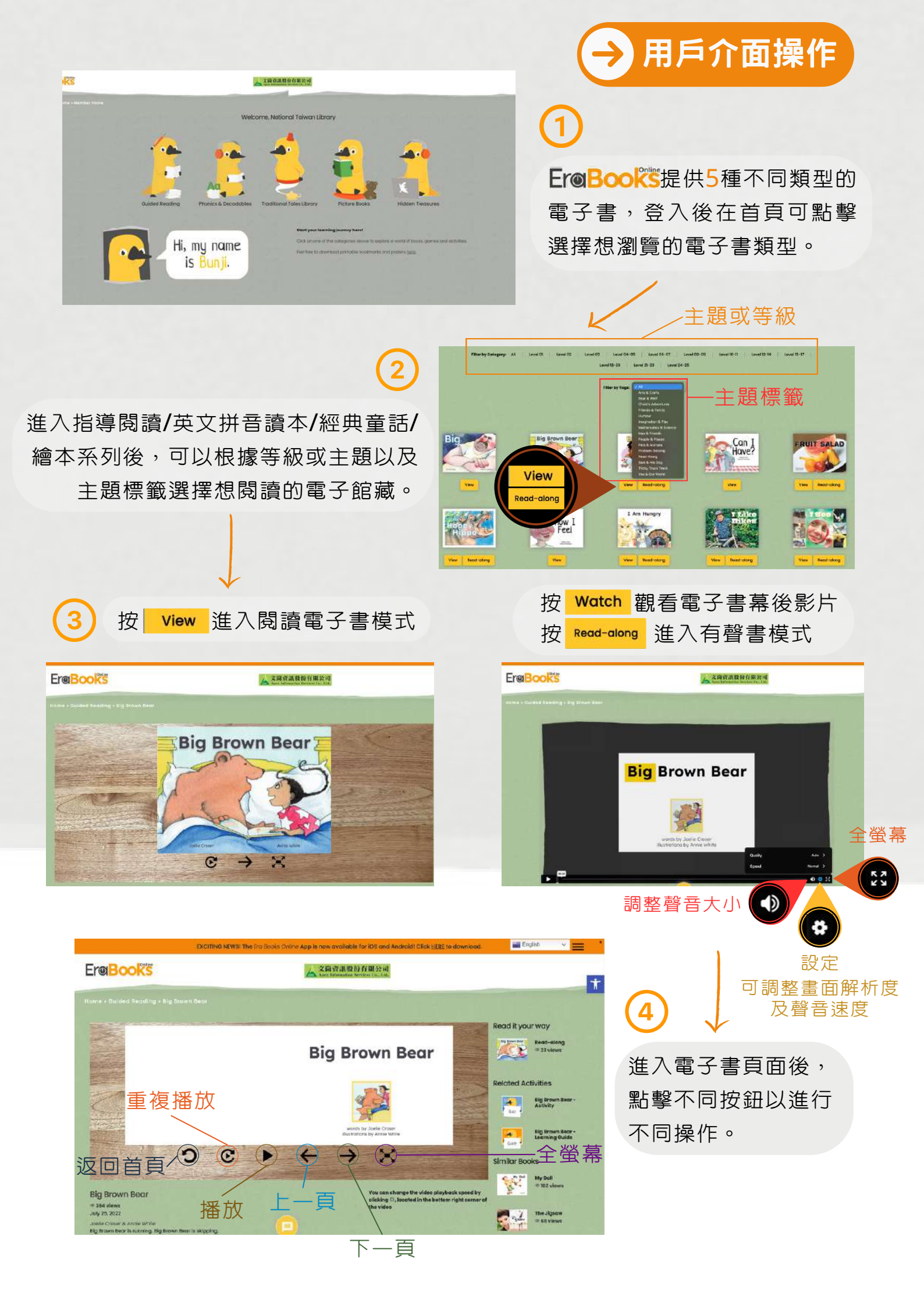